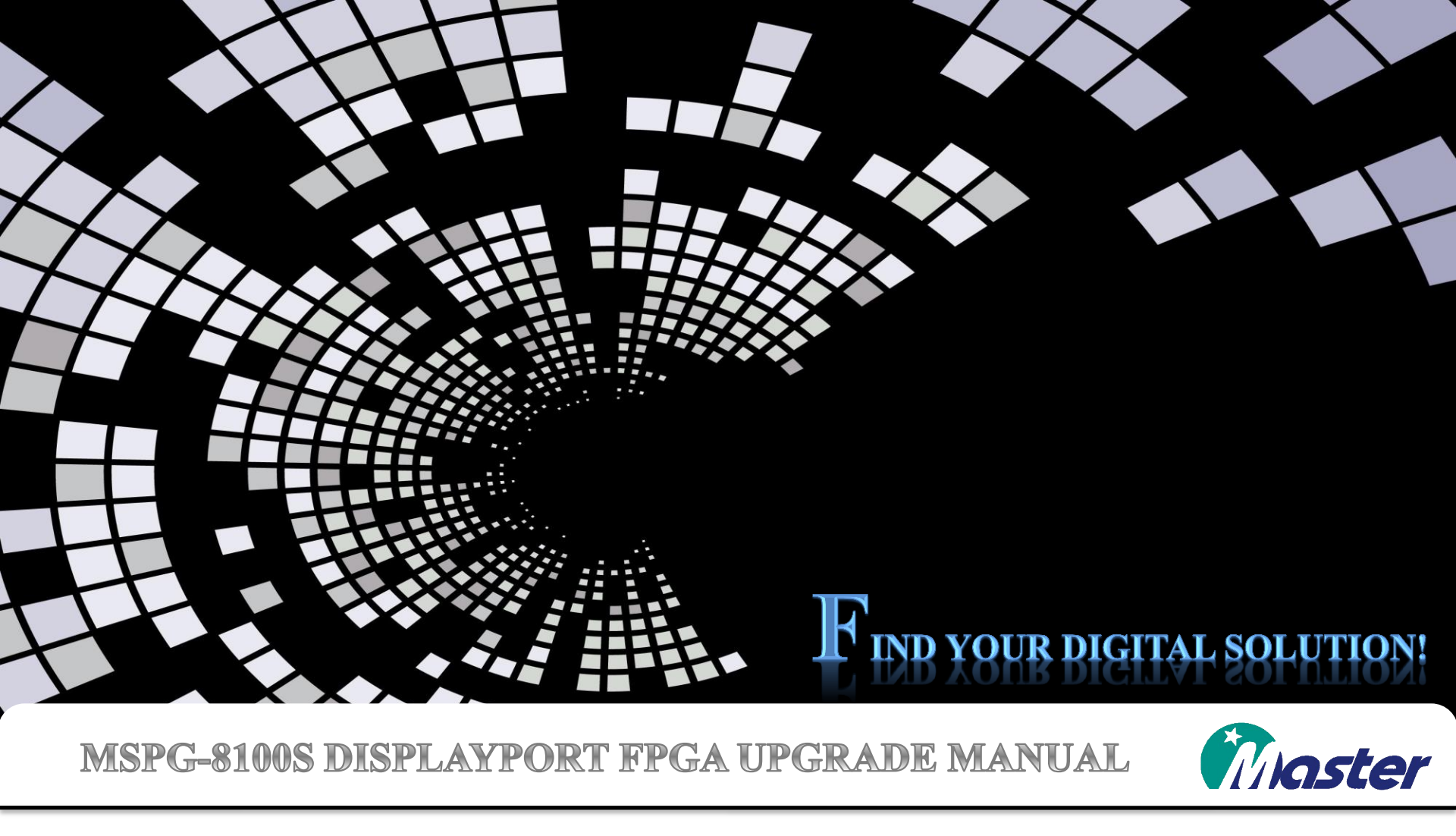

Master Co., Ltd Kenny, Son

180528

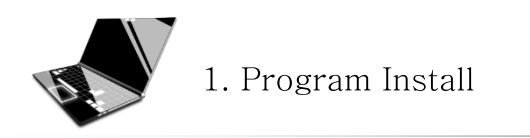

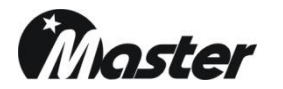

1. Please download FPGA update program at below. <a href="http://www.ltdmaster.com/son/UPDATE%20PROGRAM%20TOOL/QuartusProgrammerSetup-15.1.0.185-windows32.e">http://www.ltdmaster.com/son/UPDATE%20PROGRAM%20TOOL/QuartusProgrammerSetup-15.1.0.185-windows32.e</a>

2. Please install on your PC. (Windows OS version over 7 or 10)

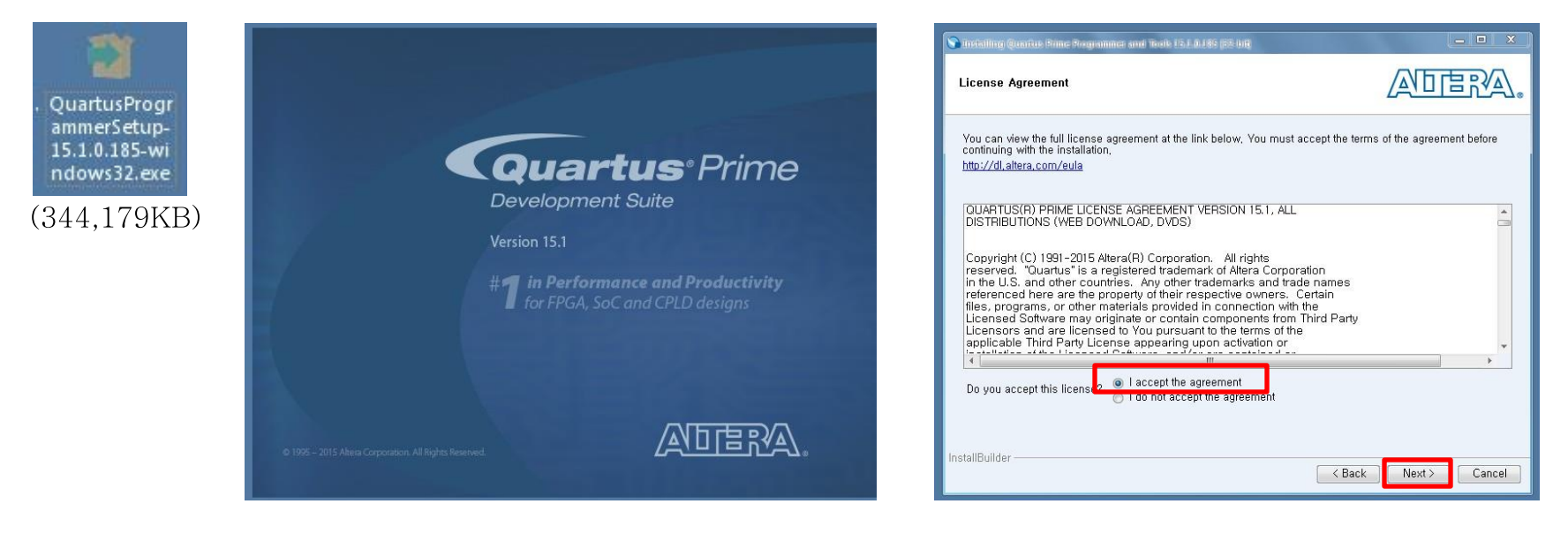

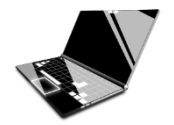

# 1. Program Install

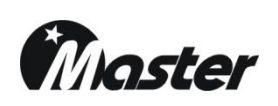

| Sinstalling Quartus Rime Regnammer and Tools 15.1.0.185 (22 bit)                                      | Adera.                                             |                         | S Installing Quarter Princ Programmer and Tools I<br>Ready to Install                                                | 15.10.185 (55 | 949<br>                       | ADERA.                                                                                                    |                                                                                                    |                            |
|----------------------------------------------------------------------------------------------------|----------------------------------------------------|-------------------------|----------------------------------------------------------------------------------------------------|---------------|-------------------------------|----------------------------------------------------------------------------------------------------|----------------------------------------------------------------------------------------------------|----------------------------|
| Specify the directory where Quartus Prime Programmer and Too<br>Installation Directory C:WalteraW15,1 | Is 15, 1, 0, 165 (32-bit) will be installed        | 89 (82) bit             | Summary:<br>Installation directory: C:\#altera#15<br>Required disk space: 1754 MB<br>Available disk space: 149599 MB | 5,1           | Kastalling Quantus Prince Pro | Next> Cancel                                                                                                    | 14<br>rr and Tools 15.1.0.185 (32-b                                                                    | it) Installation           |
|                                                                                                    | Wait while Setup Installs Quartus Prime Programmer | r and Tools 15, 1.0, 18 | 5 (32-bit)                                                                                                    | <b>→</b>      |                               | Setup has finished installing Q<br>Launch USB Blaster II drive<br>Launch Quartus Prime 15, 1<br>Launch Quartus Prime 15, 1<br>Launch Quartus Prime 15, 1 | uartus Prime Programmer and To<br>er installation<br>Programmer<br>I Signal Tap II<br>I System Console | ols 15, 1, 0, 185 (32-bit) |
|                                                                                                    |                                                    |                         | Concer Next Cancer                                                                                                   |               |                               |                                                                                                    | К Васк                                                                                                 | Cancel                     |

www.ltomaster.com

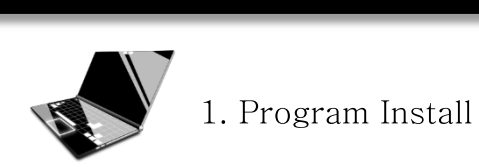

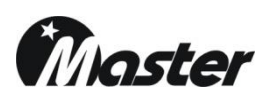

| 장치 드라이버 설치 미원사 |                                                         | 장치 드라이버 설치 이번사 |                                                                                                  |
|----------------|---------------------------------------------------------|----------------|--------------------------------------------------------------------------------------------------|
|                | 장치 드라이버 설치 마법사 시작                                       |                | 장치 드라이버 설치 마법사 완료                                                                                |
|                | 이 마법사는 사용자가 일부 컴퓨터 장치에 필요한 소프트웨<br>어 드라이버를 설치하도록 도와줍니다. |                | 컴퓨터에 드라이버를 설치했습니다.<br>이제 장치를 컴퓨터에 연결할 수 있습니다. 장치와 함께 설명서가 제<br>공되었으면 장치를 사용하기 전에 설명서를 먼저 읽어보십시오. |
|                | 계속하려면 [다음]을 클릭하십시오.                                     |                | 드라이버 이름 상태<br>✔ Altera (WinUSB) JT 사용할 수 있음                                                      |
|                | < 뒤로(B) <mark>다음(N) &gt; </mark> 취소                     |                | < 뒤로(B) <b>마침</b> 취소                                                                             |

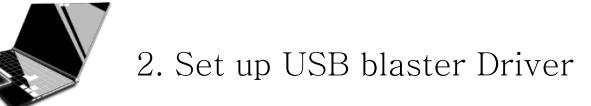

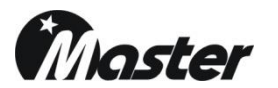

1.Please open the "device manger" on you PC and install to USB driver.

| 파일(F) 동작(A) 보기(V) 도움말(H)                                                                                                    |                                                                                                    |
|----------------------------------------------------------------------------------------------------|----------------------------------------------------------------------------------------------------|
|                                                                                                    | 메신져 🔊 헬프                                                                                                    |
| ▲ 손무군-PC       > 월 DVD/CD-ROM 도란이브       USB-Blaster(Altera) 속성       32         ● DVD/CD-ROM 도란이브       UDE ATA/ATABI 같은 문리       > 월 한 드라이브       32         ● DVD/SB-Blaster(Altera)       > 월 한 드라이브       > 월 한 드라이브       > 월 한 드라이브         ● USB-Blaster(Altera)       > 월 한 드라이브       > 월 호 이율터       > 월 호 이율터       > 월 호 이율       > 월 호 이율 후       > 월 후 이율터       > 월 후 이율터       > 월 후 이율터       > 월 후 이율터       > 월 후 이율터       > 월 후 이율       > 월 후 이율       > 월 후 이율       > 월 후 이율       > 월 후 이율       > 월 후 이율       > 월 후 이율       > 월 후 이율       > 월 후 이율       > 월 후 이율       > 월 후 이율       > 월 후 이율       > 월 후 이용       > 월 후 이용 </td <td>호조         프라이버 소프트웨어는 어떻게 검색합니까?         업데이트된 드라이버 소프트웨어 자동으로 검색(S)         컴퓨터와 인터넷에서 장치에 대한 최신 드라이버 소프트웨어를 검색합니다. 이렇게 하지 않으려면 장치 설치 설정에서 이 기능을 사용하지 않도록 설정해야 합니다.         컴퓨터에서 드라이버 소프트웨어 찾아보기(R)         수동으로 드라이버 소프트웨어를 찾아 설치하십시오.</td> | 호조         프라이버 소프트웨어는 어떻게 검색합니까?         업데이트된 드라이버 소프트웨어 자동으로 검색(S)         컴퓨터와 인터넷에서 장치에 대한 최신 드라이버 소프트웨어를 검색합니다. 이렇게 하지 않으려면 장치 설치 설정에서 이 기능을 사용하지 않도록 설정해야 합니다.         컴퓨터에서 드라이버 소프트웨어 찾아보기(R)         수동으로 드라이버 소프트웨어를 찾아 설치하십시오. |

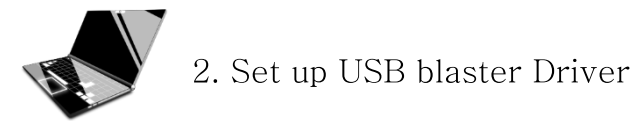

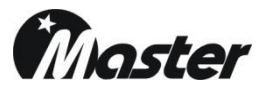

#### 2. USB Blaster driver update as below.

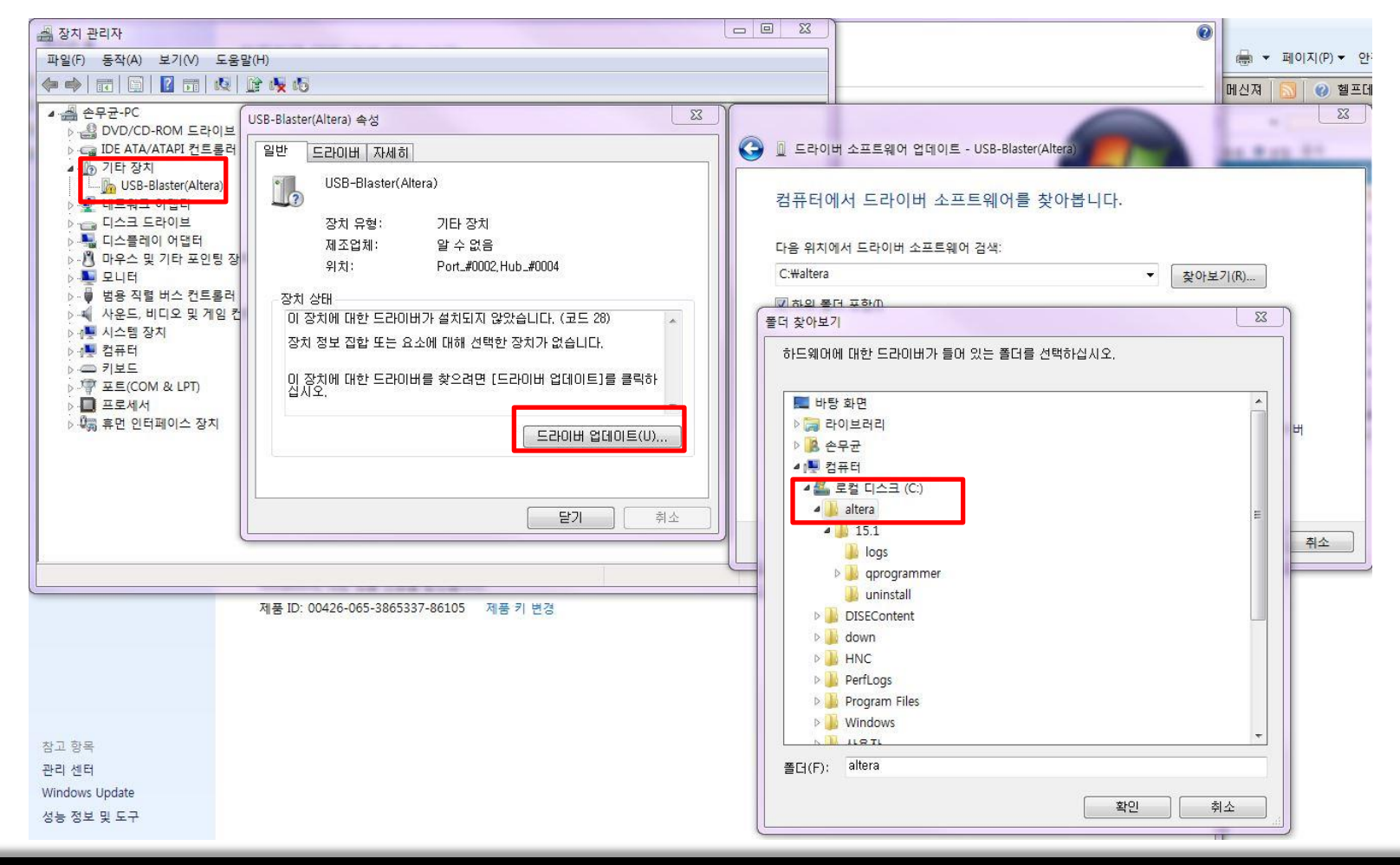

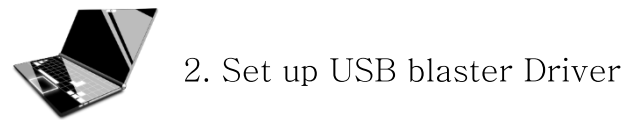

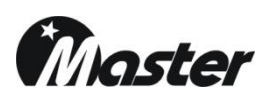

## 2. USB Blaster driver update as below.

| 🛃 장치 관리자                                                                                                    |                                                                                                    | <u> </u>                                                                                                    |                             |
|----------------------------------------------------------------------------------------------------|----------------------------------------------------------------------------------------------------|----------------------------------------------------------------------------------------------------|-----------------------------|
| 파일(F) 동작(A) 보기(V) 도움말(H)                                                                                                    |                                                                                                    |                                                                                                    | 🖶 ▼ 페이지(P) ▼ 안전             |
|                                                                                                    |                                                                                                    |                                                                                                    | 메신져 🔝 🕜 헬프데:                |
| ▲         순무균-PC           ●         ●         DVD/CD-ROM 드라이브           ●         □DE ATA/ATAPI 컨트롤러           ●         기타 장치           ●         USB-Blaster(Altera)           ●         USB-Blaster(Altera)           ● | 단 장치<br>수 없음<br>nt.#0002, Hub#0004<br>치되지 않았습니다. (코드 28)<br>1해 선택한 장치가 없습니다.<br>으려면 [드라이버 업데이트]를 클릭하<br>도라이버 업데이트(U) | 드라이버 소프트웨어 업데이트 - USB-Blaster(Altera)         퓨터에서 드라이버 소프트웨어 결책:         * 위치에서 드라이버 소프트웨어 검색:         * 행위 물더 포함(0)         * 컴퓨터의 장치 드라이버 목록에서 직접 선택(L)<br>이 목록에는 장치와 호환되는 설치 드라이버 소프트웨어 및 동일한 범주에서<br>소프트웨어를 표시합니다. | I(R)<br>모든 드라이버<br>남음(N) 취소 |
|                                                                                                    |                                                                                                    |                                                                                                    |                             |

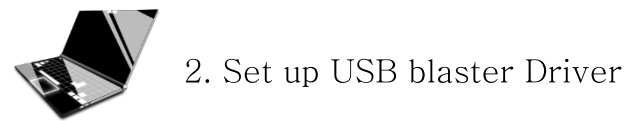

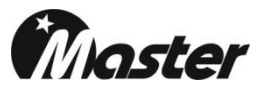

#### 2. USB Blaster driver update as below.

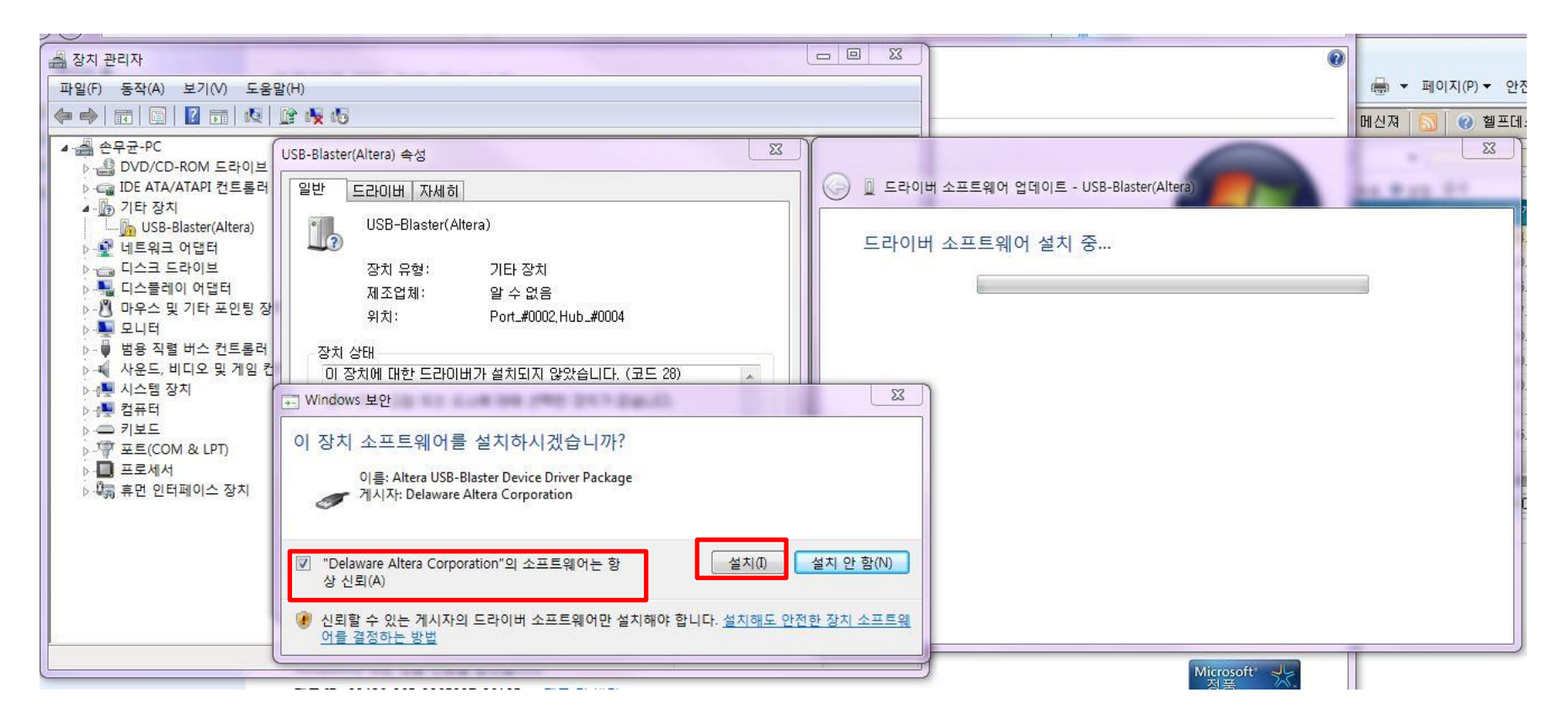

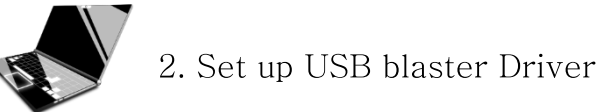

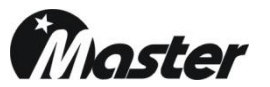

#### 2. USB Blaster driver install compleated.

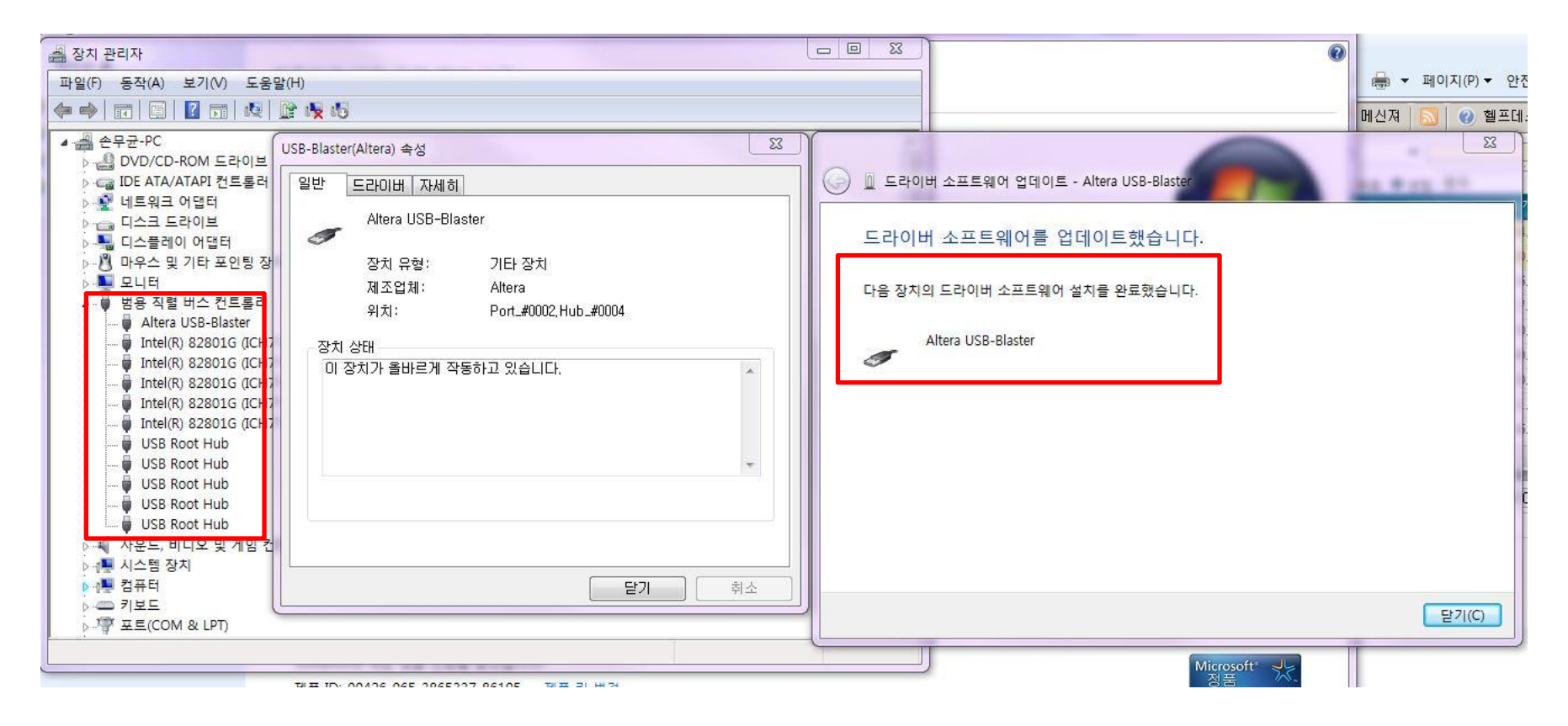

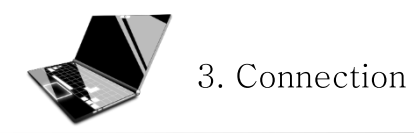

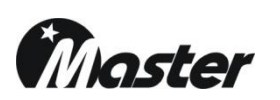

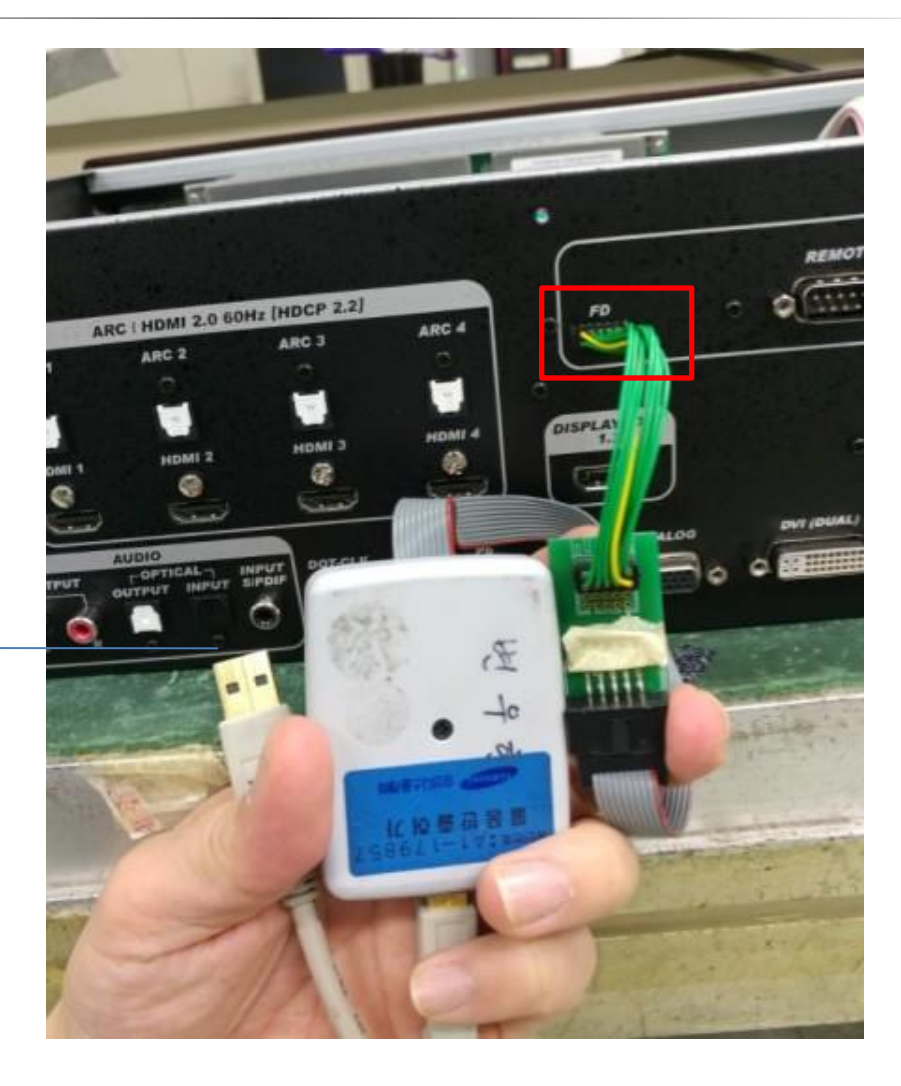

1. Please turn off MSPG first and Connect to on your PC USB port.

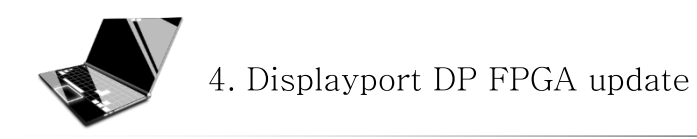

1. Run to "Quartus Prime 15.1 Programmer"

| m Altera 15.1.0.185 |   | 🛅 Quartus Prime Programmer and Tools 15.1.0.185 (32-bit) 🕨          | 1  | Quartus Prime 15.1 Programmer                     |
|---------------------|---|---------------------------------------------------------------------|----|---------------------------------------------------|
|                     | Τ | File Izli View Personalog Taole Window Help 🧠                       | ~P | Quartus Prime 15 1 Ciantel Terra T                |
|                     |   | Lise-Blaster (USB-6)                                                | 10 | Quartus Prime 15.1 System Console                 |
|                     |   | Enable real-time ISP to allow background programming when available | -  | Uninstall Quartus Prime Programmer and Tools 15.1 |

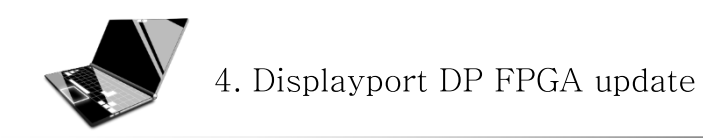

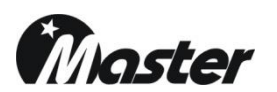

## 2. After run to "Quartus Prime 15.1 Programmer" picture.

| Quartus Prime Programmer Standard Edition - [Chain1.cdf]                        |                   |  |  |  |  |  |  |  |  |
|---------------------------------------------------------------------------------|-------------------|--|--|--|--|--|--|--|--|
| File Edit View Processing Tools Window Help 🤜                                   | Search altera.com |  |  |  |  |  |  |  |  |
| 🚖 Hardware Setup USB-Blaster [USB-0] Mode: JTAG 🔻 Progress                      | :                 |  |  |  |  |  |  |  |  |
| Enable real-time ISP to allow background programming when available             |                   |  |  |  |  |  |  |  |  |
| File Device Checksum Usercode Program/ Verify Blank- Examine Security Erase ISA | p<br>ND           |  |  |  |  |  |  |  |  |
| Stop                                                                            | mr -              |  |  |  |  |  |  |  |  |
| Atto Detect                                                                     |                   |  |  |  |  |  |  |  |  |
| X Delete                                                                        |                   |  |  |  |  |  |  |  |  |
| Add File                                                                        |                   |  |  |  |  |  |  |  |  |
| <sup>Wew</sup> Change File                                                      |                   |  |  |  |  |  |  |  |  |
| 🕒 Save File                                                                     |                   |  |  |  |  |  |  |  |  |
| Add Device                                                                      |                   |  |  |  |  |  |  |  |  |
| ի՞ն Սթ                                                                          |                   |  |  |  |  |  |  |  |  |
| l, <sup>t</sup> b Down                                                          |                   |  |  |  |  |  |  |  |  |
|                                                                                 |                   |  |  |  |  |  |  |  |  |
|                                                                                 |                   |  |  |  |  |  |  |  |  |
|                                                                                 |                   |  |  |  |  |  |  |  |  |
|                                                                                 |                   |  |  |  |  |  |  |  |  |
|                                                                                 |                   |  |  |  |  |  |  |  |  |
|                                                                                 |                   |  |  |  |  |  |  |  |  |
| × Type ID Message                                                               |                   |  |  |  |  |  |  |  |  |
| 8<br>7                                                                          |                   |  |  |  |  |  |  |  |  |
|                                                                                 |                   |  |  |  |  |  |  |  |  |
| sope <                                                                          | >                 |  |  |  |  |  |  |  |  |
| System Processing                                                               |                   |  |  |  |  |  |  |  |  |

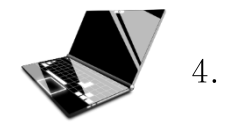

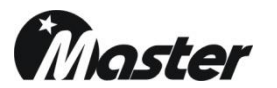

3. Push "Hardware Setup…"→ select to "USB-Blaster (ISB-0)"→ Click "Close"

| W Quartus Prime Programmer Standard Edition - [Chain1.cdf]          |                                                                                                    | - 🗆 X             |
|---------------------------------------------------------------------|----------------------------------------------------------------------------------------------------|-------------------|
| File Edit View Processing Tools Window Help 🤜                       |                                                                                                    | Search altera.com |
| Hardware Setup USB-Blaster [USB-0]                                  | Made: JTAG                                                                                                    |                   |
| Enable real-time ISP to allow background programming when available |                                                                                                    |                   |
| File Device<br>■™ Stop<br>W Auto Detect                             | Checksum Usercode Program/ Verify Blank Examine Security Erase IS<br>Configure Check Bit CLAMP                                                     |                   |
| Add File                                                            | Hardware Setup     X Hardware Setup                                                                                                    |                   |
| Save File                                                           | Select a programming hardware setup to use when programming devices This programming hardware setup applies only to the current programmer window. |                   |
| በት up<br>በት up                                                      | Currently selected hardware: USB-Blaster [USB-0]<br>Available hardware items USB-Blaster [USB=0]                                                   |                   |
| *-200m                                                              | Hardware Server Port Add Hardware<br>USB-Blaster Local USB-0<br>Remove Hardware                                                                    |                   |
|                                                                     |                                                                                                    |                   |
| × Type ID Message                                                   | Close                                                                                                    |                   |
| ø                                                                   |                                                                                                    |                   |
| B Sustam Processing                                                 |                                                                                                    | >                 |
|                                                                     |                                                                                                    |                   |

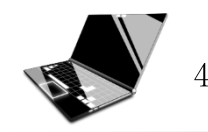

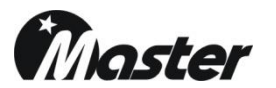

3. Select Mode and change "Active Serial Programming"

| *      | Qu          | artus                | Prim    | e Pro   | grammer St   | andaro   | Editior | n - (Ch | ain1.cdf]  |     |          |          |                       |        |                 |                                                 |                     |                  |        | - 0        | × |
|--------|-------------|----------------------|---------|---------|--------------|----------|---------|---------|------------|-----|----------|----------|-----------------------|--------|-----------------|-------------------------------------------------|---------------------|------------------|--------|------------|---|
| File   | E           | dit \                | View    | Pro     | cessing T    | ools     | Window  | Help    | •          |     |          |          |                       |        |                 |                                                 |                     |                  | Search | altera.com | 9 |
| 4      | Ha          | ardwa                | re Set  | tup     | USB-Blaste   | er (USB- | .0]     |         |            |     |          |          |                       |        | Mode:           | JTAG                                            | •                   | Progress:        |        |            |   |
|        | Ena         | ible rea             | al-time | e ISP t | o allow back | ground   | program | iming w | hen availa | ble |          |          |                       |        | $\overline{\ }$ | JTAG<br>In-Socket Programming<br>Passive Serial |                     |                  |        |            |   |
|        |             | الله<br>Sta          | rt      |         | l            | File     |         |         | Device     |     | Checksum | Usercode | Program/<br>Configure | Verify | Blank-<br>Check | Active Serial Programmin<br>Bit                 | <mark>9 E</mark> ra | ase ISP<br>CLAMP |        |            |   |
|        |             | No Sto               | р       |         |              |          |         |         |            |     |          |          |                       |        |                 |                                                 |                     |                  |        |            |   |
| (      | <b>)</b> ), | Auto D               | etect   |         |              |          |         |         |            |     |          |          |                       |        |                 |                                                 |                     |                  |        |            |   |
|        | >           | 🕻 Dele               | ete     |         |              |          |         |         |            |     |          |          |                       |        |                 |                                                 |                     |                  |        |            |   |
|        | <b>*</b>    | Add F                | ile     |         |              |          |         |         |            |     |          |          |                       |        |                 |                                                 |                     |                  |        |            |   |
| P      | ie c        | hange                | File    |         |              |          |         |         |            |     |          |          |                       |        |                 |                                                 |                     |                  |        |            |   |
|        | 4           | Save                 | File    |         |              |          |         |         |            |     |          |          |                       |        |                 |                                                 |                     |                  |        |            |   |
| 7      | <b>^</b> A  | dd De                | vice    |         |              |          |         |         |            |     |          |          |                       |        |                 |                                                 |                     |                  |        |            |   |
|        |             | ( <sup>1)</sup> D Up | )       |         |              |          |         |         |            |     |          |          |                       |        |                 |                                                 |                     |                  |        |            |   |
|        | _ †         | ት Dow                | vn      |         |              |          |         |         |            |     |          |          |                       |        |                 |                                                 |                     |                  |        |            |   |
|        |             |                      |         |         |              |          |         |         |            |     |          |          |                       |        |                 |                                                 |                     |                  |        |            |   |
|        |             |                      |         |         |              |          |         |         |            |     |          |          |                       |        |                 |                                                 |                     |                  |        |            |   |
|        |             |                      |         |         |              |          |         |         |            |     |          |          |                       |        |                 |                                                 |                     |                  |        |            |   |
|        |             |                      |         |         |              |          |         |         |            |     |          |          |                       |        |                 |                                                 |                     |                  |        |            |   |
|        |             |                      |         |         |              |          |         |         |            |     |          |          |                       |        |                 |                                                 |                     |                  |        |            |   |
|        |             |                      |         |         |              |          |         |         |            |     |          |          |                       |        |                 |                                                 |                     |                  |        |            |   |
| ×      | ту          | pe                   | I       | D       | Message      |          |         |         |            |     |          |          |                       |        |                 |                                                 |                     |                  |        |            |   |
| 8<br>4 |             |                      |         |         |              |          |         |         |            |     |          |          |                       |        |                 |                                                 |                     |                  |        |            |   |
| ≡      |             |                      |         |         |              |          |         |         |            |     |          |          |                       |        |                 |                                                 |                     |                  |        |            |   |
| ages   | <           |                      |         |         |              |          |         |         |            |     |          |          |                       |        |                 |                                                 |                     |                  |        |            | > |
| Mess   | Sy          | stem                 | P       | roces   | sing         |          |         |         |            |     |          |          |                       |        |                 |                                                 |                     |                  |        |            |   |
|        |             |                      |         |         |              |          |         |         |            |     |          |          |                       |        |                 |                                                 |                     |                  |        |            |   |

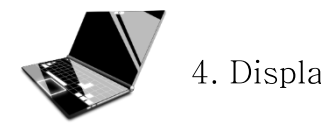

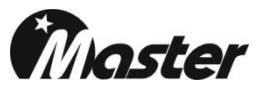

4. Push "Add File"Mode and open the "MSPG\_8100S\_DP\_20180418A.pof"as Master Co., Ltd given → Open

| Quartus Prime Programmer Standard Edition - [Chain1.cdf]*           |                                                         |
|---------------------------------------------------------------------|---------------------------------------------------------|
| File Edit View Focessing Tools Window Help                          | Search altera.com                                       |
| Lardware Setup USB-Blaster [USB-0]                                  | Mode: Active Serial Programming  Progress:              |
| Enable real-time ISP to allow background programming when available |                                                         |
|                                                                     |                                                         |
| File Device Checksum Usercode Program/ Ver                          | fy Blank- Examine Security Erase ISP<br>Check Bit CLAMP |
| in the stop                                                         |                                                         |
|                                                                     |                                                         |
|                                                                     |                                                         |
| Select Programming File                                             | ×                                                       |
| Mad File                                                            |                                                         |
| Change File                                                         |                                                         |
| Save File My Computer MSPG_51005_DP_20180222A                       |                                                         |
| P Add Device                                                        |                                                         |
| ի՝՝ Սթ                                                              |                                                         |
| ↓ <sup>1</sup> 啦 Down                                               |                                                         |
|                                                                     |                                                         |
|                                                                     |                                                         |
|                                                                     |                                                         |
|                                                                     |                                                         |
|                                                                     |                                                         |
|                                                                     |                                                         |
|                                                                     |                                                         |
| File name: MSPG 81005 DP 20180416A nof                              |                                                         |
| Type ID Message                                                     |                                                         |
| POP Files of type: POP Files (*.pot)                                |                                                         |
| =                                                                   |                                                         |
| des -                                                               |                                                         |
| e Svstem Processing                                                 | >                                                       |
| 3                                                                   |                                                         |
|                                                                     |                                                         |

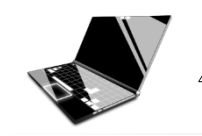

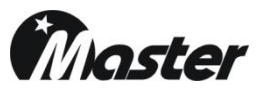

5. Click "Program/Configure" and push the "Start"

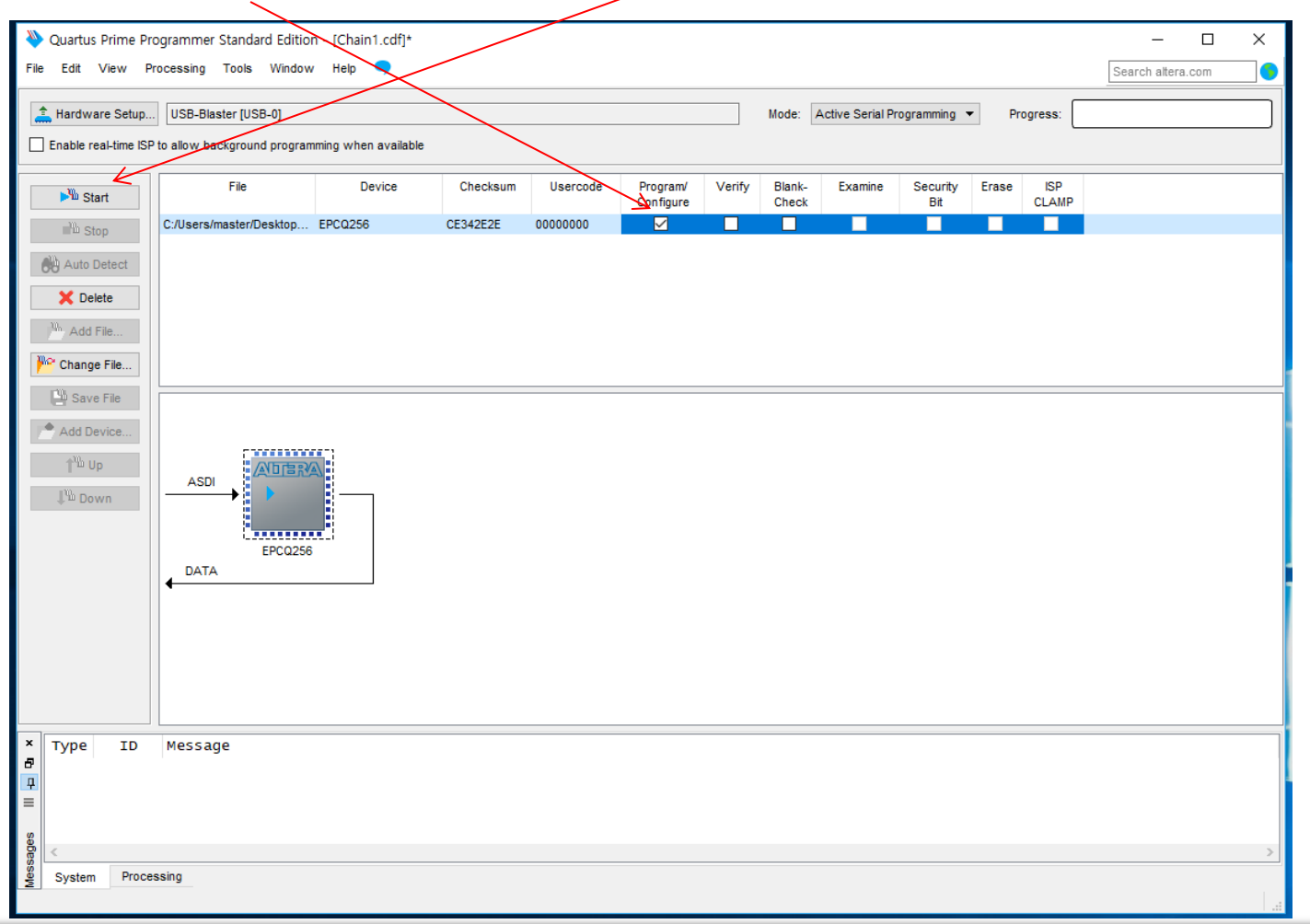

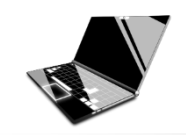

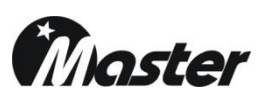

#### 6. Program will be update.

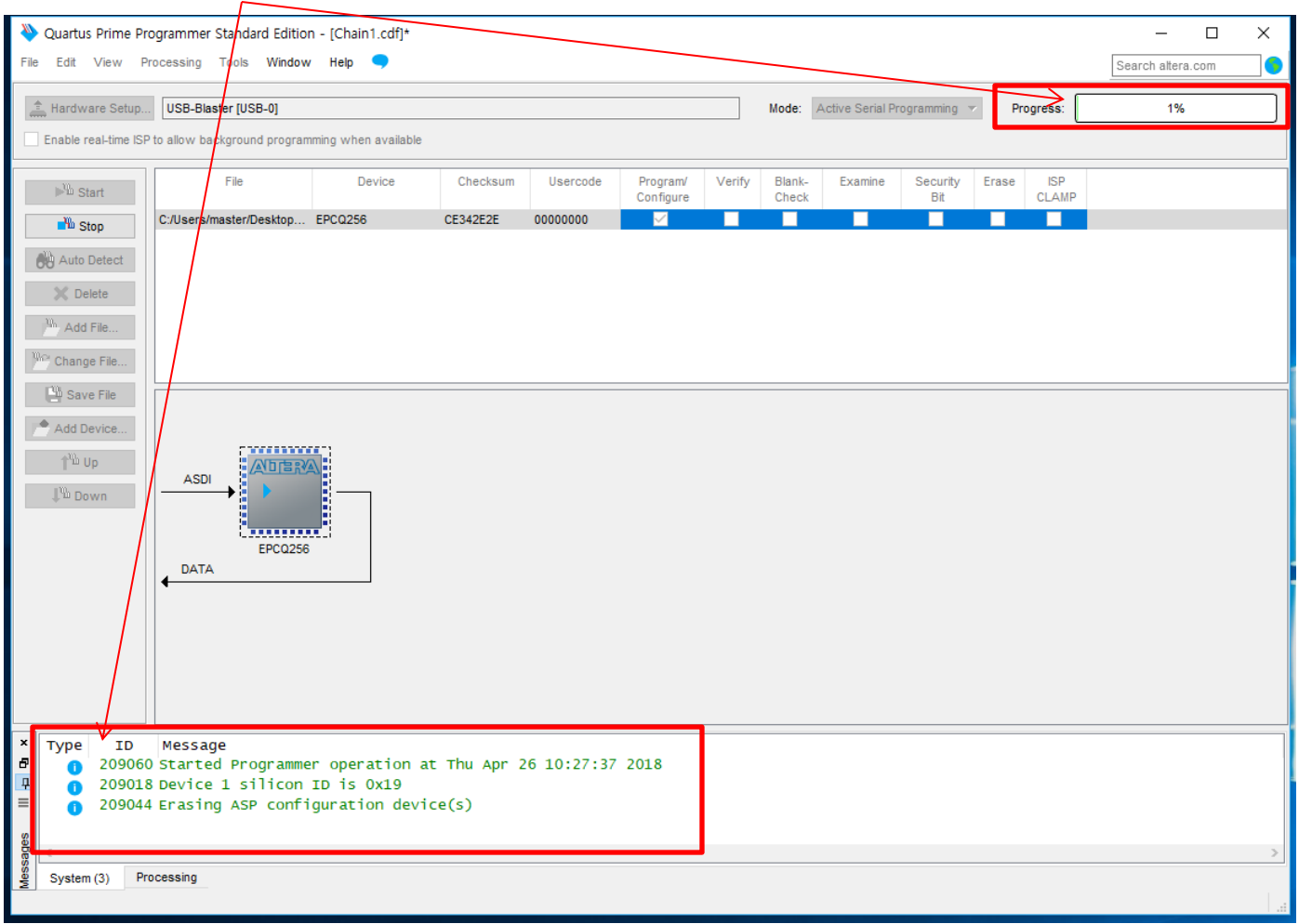

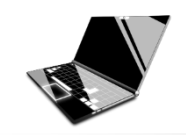

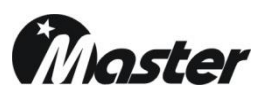

#### 7. Update End status.

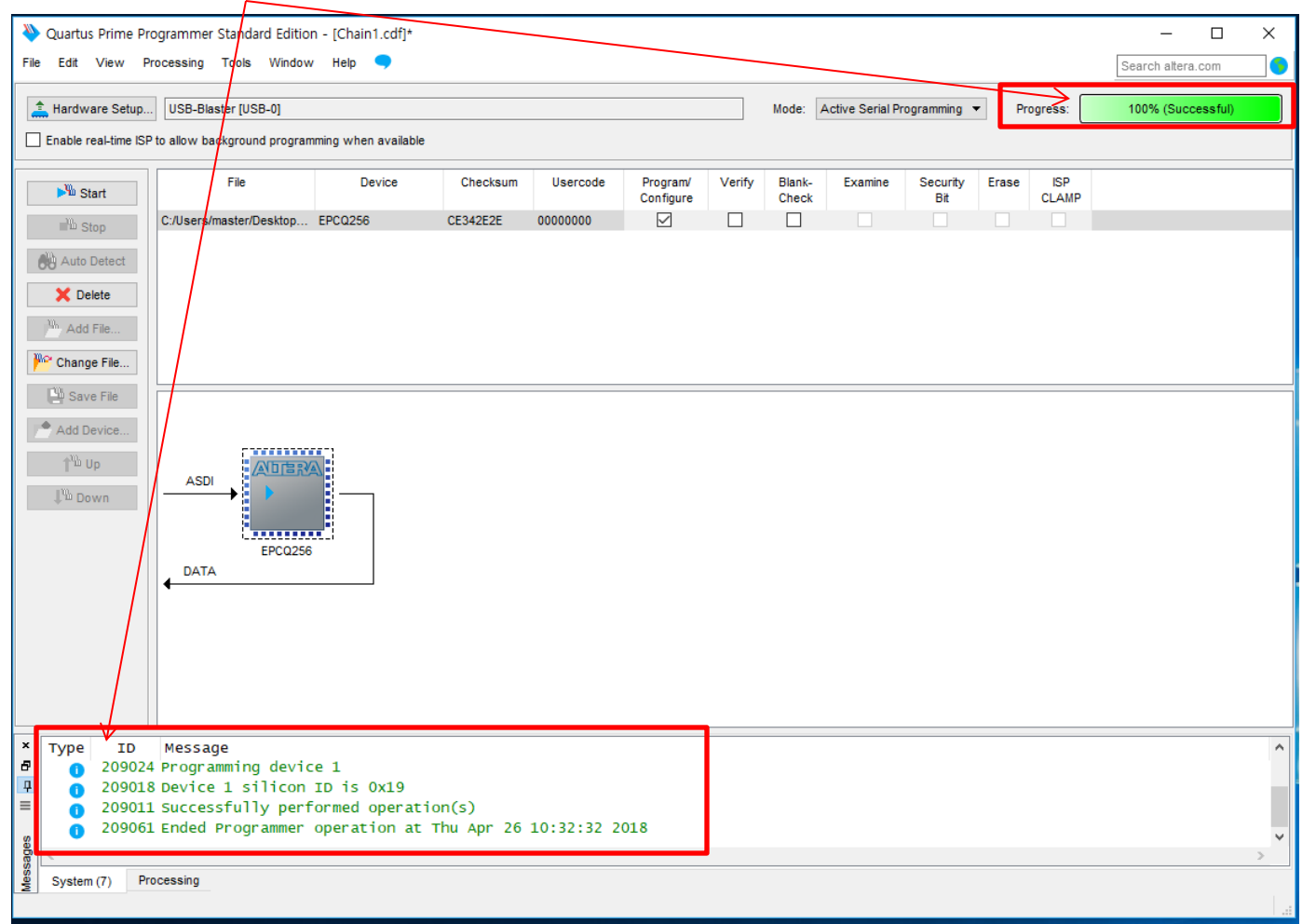

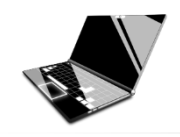

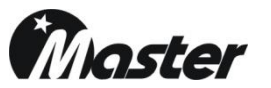

- 8. Please turn off the MSPG and disconnect from MSPG to PC.
- 9. Please copy latest firmware "Firmware\_only\_2\_0\_09.mspg8100"
- (Master Co., Ltd will provide you) on your USB memory Stick.
- 10. Please turn on the MSPG and insert USB Memory stick to MSPG's rear USB port.

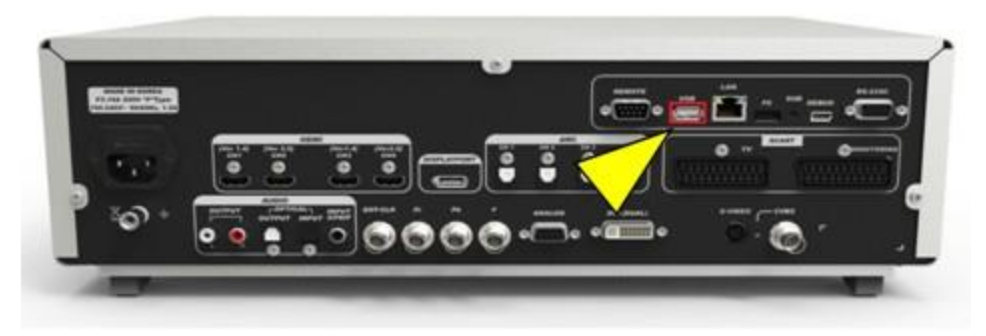

11.Push K/B button and push the Program-Copy.

- 12.Make sure "USB0\_1" is created or not on the list.
  - (Press key if you can't find "USB0\_1" on the list after connection.)
- 13.Select "USB0\_1" then press enter key.
- 14.Select program file "Firmware\_only\_2\_0\_09.mspg8100" and press enter key for program update.
  - (Password is set up to "8880")
- 15.Update will begin to "File System Erase Start" on The LCD Screen.
- 16."Please power turn off and then on!!" will be showing on the LCD screen.
- 17.Please turn off and turn on.

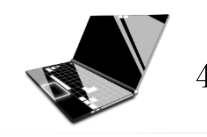

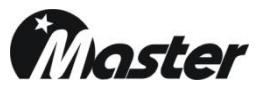

18. Please check the firmware version as below.

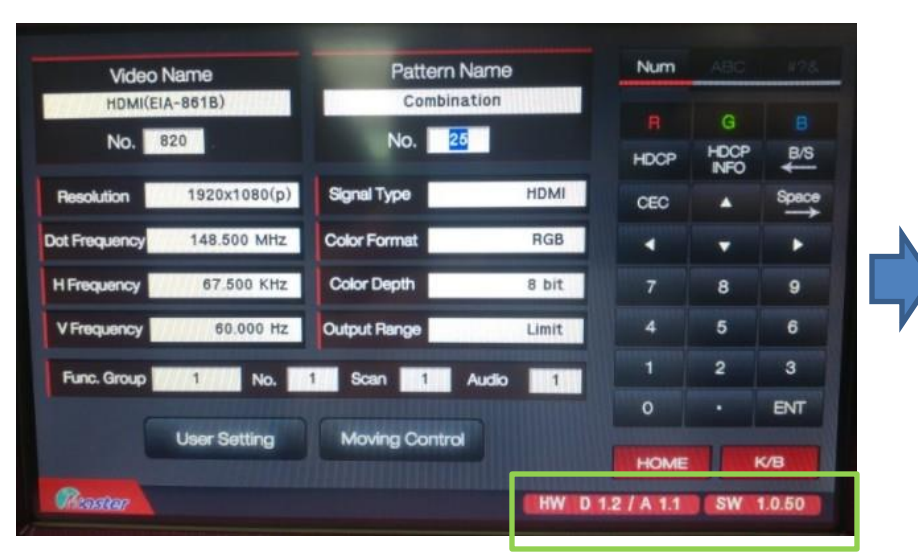

## <BEFORE> HW D 1.2 / A 1.1 SW 1.0.50

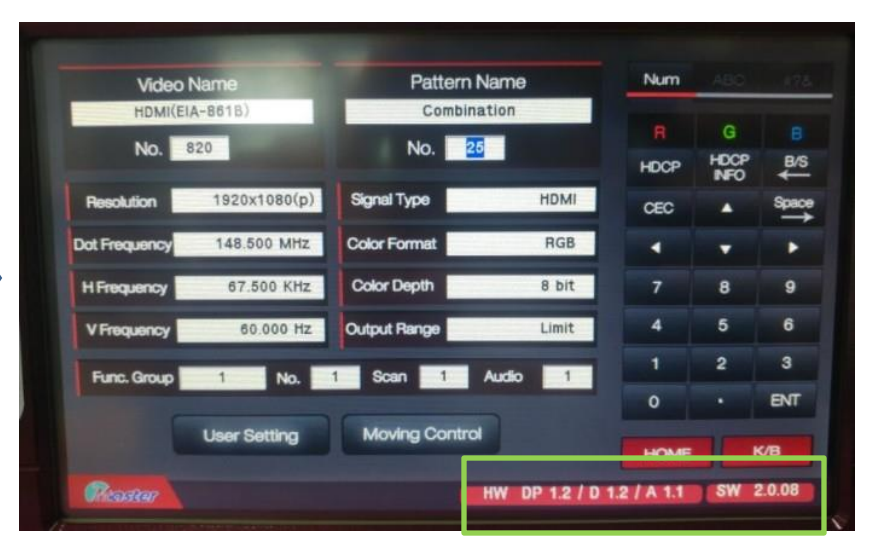

<AFTER> HW DP1.2 / D1.2 / A1.1 SW2.0.08

19.End